# ОПИСАНИЕ ПРОДУКТА

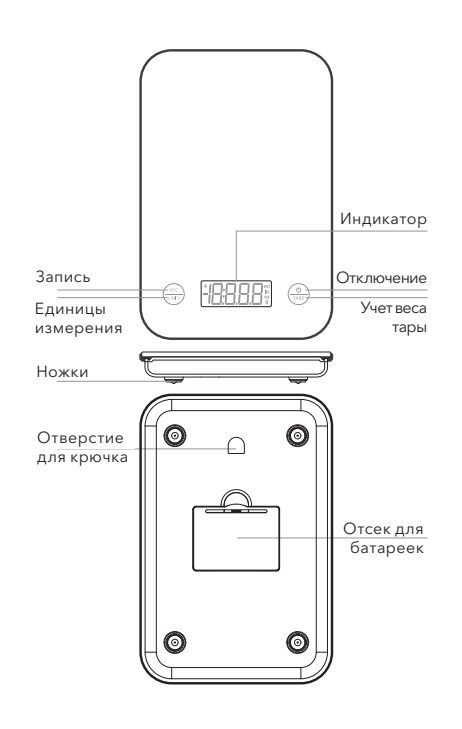

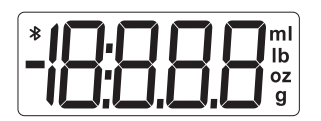

| Значок | Описание                | Объяснение                                   |
|--------|-------------------------|----------------------------------------------|
| mL     | едизмерения             | 1mL=1cm <sup>3</sup>                         |
| g      | ед.измерения            | грамм                                        |
| lb     | едизмерения             | фунт                                         |
| ΟZ     | ед.измерения            | 1 фунт = 16 унций                            |
| TARE   | тара                    | данные о весе сведены<br>к нулю              |
| *      | блютуз                  | подключение по Bluetooth                     |
|        | минус                   | данные о весе<br>отрицательные               |
| lo     | низкий заряд<br>батареи | показывает низкий<br>заряд батареи           |
| REC    | запись                  | синхронизация данных<br>о весе с приложением |

#### КАТЕГОРИИ ИЗМЕРЕНИЯ

Жиры, углеводы, холестерин, клетчатка, сахар, белок, калории, кальций, натрий, калий и многое другое.

### **ДИАПАЗОН ТОЧНОСТИ**

3-2000г: ±5 гр.; 2000г-5000г: ±11 гр.

# ТЕХНИЧЕСКИЕ ХАРАКТЕРИСТИКИ

- 1. Грузоподъемность: 111 гр./5000 гр.
- 2. Минимальный вес: 0,110 гр./3 гр.
- 3. Деление: 0,0402/1 гр.
- 4, Единица измерения: гр./фунт: унция/{молоко/вода) мл/фут; унция;
- 5. Питание: 4 батарейки типа ААА (постоянного тока)
- 6. Рабочая температура: 50~104°F/10-+40 °С
- 7. Температура хранения: 10~+50°С
- 8. Влажность: 90% относительной влажности

### ФУНКЦИИ КНОПОК

1 «ТАРА» ФУНКЦИЯ ВКЛ/ВЫКЛ 2 ФУНКЦИЯ ТАРА

Поместите весы на плоскую твердую поверхность, затем нажмите кнопку "ТАРА (ВКЛ./ВЫКЛ.)», чтобы включить весы. Когда на дисплее отобразится «О», вы можете взвешивать предметы. Например, вес составляет 200 г, нажмите клавишу «ТАРА (ВКЛ./ВЫКЛ.)", на дисплее отобразится "0 г", переместите предмет на весы, на дисплее отобразится "\*-200 г», снова нажмите клавишу "ТАРА (ВКЛ./ВЫКЛ.)", на дисплее отобразится "0 г». снова. Нажмите клавишу «ТАРА (ВКЛ./ВЫКЛ.)», когда на дисплее появится "0", весы выключатся. Наши весы имеют функцию энергосбережения, они автоматически выключатся через 1 минуту.

# «ЕДИНИЦА ИЗМЕРЕНИЯ»

Когда весы включены, вы можете нажать клавишу «UNIT», чтобы переводить единицы измерения гр/ фунт/унция/(молоко) мл/мл/фут; унция.

# ТРЕБОВАНИЯ К УСТРОЙСТВУ

Устройства iOS: iPhone 4S и iPad 3 или выше Устройства Android: Android 4.3 или выше c Bluetooth 4.0

# УСТАНОВКА и ИСПОЛЬЗОВАНИЕ ПРИЛОЖЕНИЯ

### Как установить приложение на свой телефон?

1. Убедитесь, что ваш телефон или планшет подключен к сети.

2. Отсканируйте QR-код из приведенного ниже руководства или найдите приложение "Food

Scale" в GooglePlay или Apple AppStore и загрузите его. 3. Значок приложения появится на рабочем столе вашего телефона или планшета по завершении установки.

Q :

← Food Scale yuhaayan Uninstal Updato Developer contact

yanfabu-9@lefu.co

### Как пользоваться приложением Food Scale?

 Пожалуйста, проверьте настройки вашего устройства, чтобы убедиться, что функция Bluetooth включена.
Откройте страницу настроек, внесите личные данные.
Пожалуйста, ознакомътесь с разделом «Общие проблемы» на странице настроек перед использованием.
Включите Bluetooth на кухонных весах и дождитесь, когда на дисплее загорится значок Bluetooth, выбрав "Привяха устройства" для поиска весов.

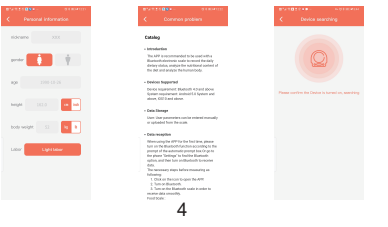

2

3

1

#### История записи и анализ питания

 На странице записи вы можете просмотреть калорийность RNI/ текущего / оставшегося приема пищи за день, что поможет вам контролировать ADI (допустимое суточное потребление) и составить план питания.
Нажмите на дату, чтобы про-

смотреть все ваши ежедневные истории записей.

 Анализ питания показывает анализ трех основных питательных веществ и анализ других питательных веществ, он покажет информацию о превышении/ недостатке стандартной нормы.

### ТЕХНИЧЕСКОЕ ОБСЛУЖИВАНИЕ И СОВЕТЫ

 Внутренние компоненты весов эластичны, не оставляйте предметы на платформе весов более чем на 5 минут и НЕ взвешивайте предметы весом более 11 фунтов, в противном случае вы можете необратимо повредить устройство.

2. Не мочите устройство и не используйте агрессивные химикаты для его очистки. Для очистки весов протрите поверхность влажной тканью и немедленно высушите.

3. Не роняйте устройство и убедитесь, что оно находится в безопасном месте на столешнице.

4. Извлеките батарейки, если весы не используются в течение длительного периода времени.

5. Весы предназначены только для использования на домашней кухне, а не в промышленности.

6. Не размещайте устройство вблизи источников электромагнитных помех, иначе оно не будет работать исправно. Например, держите прибор подальше от микроволновых печей.

6

7. После успешной привязки устройства вернитесь на главную страницу приложения, после чего вы можете поместить еду на весы, чтобы начать измерение.

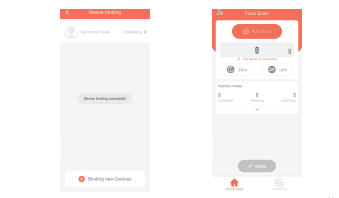

8. Когда приложение получит данные измерений, выберите пункт "Добавить продукт", чтобы ввести название продукта, который вы взеешиваете, выберите соответствующую категорию, затем ниже отобразится вся информация о питательных веществах, выберите вкладку «Сохранить», чтобы записать информацию о пище в виде ежедневной записи.

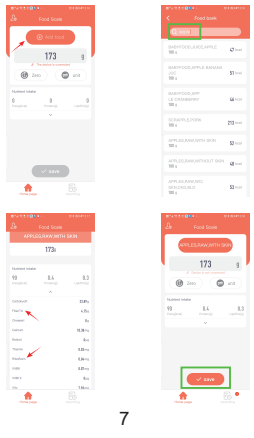

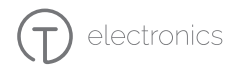

# Умные кухонные весы

Model: TELSC-006

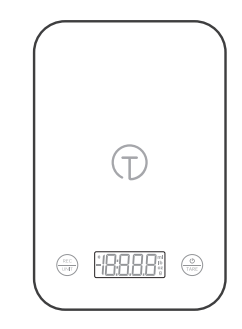

# Инструкция по эксплуатации

Для безопасного использования продукта прочитайте эту инструкцию и сохраните ее

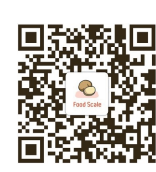

**Food Scale** 

Пожалуйста, скачайте приложение "Food Scale", отсканировав QR-код.

5